# 設定SNMP社群字串

## 目錄

簡介 背景 必要條件 需求 採用元件 慣例 在路由器和Catalyst交換機上配置SNMP <u>啟用 SNMP 社群字串</u> 驗證 SNMP 社群字串 修改 SNMP 社群字串 停用/移除 SNMP 社群字串 在RSM上配置SNMP 啟用 SNMP 社群字串 驗證 SNMP 社群字串 修改/停用/移除SNMP社群字串 在多層交換器功能卡(MSFC)上設定SNMP 啟用 SNMP 社群字串 驗證 SNMP 社群字串 修改、移除或停用SNMP社群字串 相關資訊

## 簡介

本檔案介紹如何在Cisco路由器、路由交換器模組和Catalyst交換器上設定簡易網路管理通訊協定字 串。

## 背<mark>景</mark>

本檔案介紹如何在Cisco路由器、路由交換器模組(RSM)和Catalyst交換器上設定簡易網路管理通訊 協定(SNMP)社群字串。在本檔案的上下文中,「設定」的定義為驗證、啟用、修改和停用SNMP社 群字串。

## 必要條件

## 需求

本文件沒有特定需求。

## 採用元件

本文中的資訊是根據特定實驗室環境內的裝置所建立。文中使用到的所有裝置皆從已清除(預設 )的組態來啟動。如果您的網路運作中,請確保您瞭解任何指令可能造成的影響。

本文件所述內容不限於特定軟體和硬體版本。

### 慣例

<u>請參閱思科技術提示慣例以瞭解更多有關文件慣例的資訊。</u>

## 在路由器和Catalyst交換機上配置SNMP

## 啟用 SNMP 社群字串

對於路由器和以Cisco IOS®軟體為主的XL Catalyst交換器,此程式是相同的。

1. Telnet至路由器:

prompt# **telnet 172.16.99.20** 2.在提示中輸入啟用密碼以進入啟用模式:

Router>enable Password: Router# 3.顯示執行中的組態並尋找SNMP資訊:

Router#show running-config Building configuration...

. . . .

附註:如果未顯示 SNMP 資訊,請繼續執行以下步驟。如果列出任何 SNMP 命令,則您可以 加以修改或停用。

4.進入組態模式:

Router#configure terminal Enter configuration commands, one per line. End with CNTL/Z. Router(config)# 5.使用以下命令以啟用唯讀(RO)社群字串:

Router(config)#snmp-server community public RO 其中「public」是唯讀社群字串。

6.使用以下命令以啟用讀取/寫入(RW)社群字串:

其中「private」是讀取/寫入社群字串。

7.退出組態模式並返回主提示:

Router(config)#exit

Router#

8.將修改後的組態寫入非揮發性RAM(NVRAM)以儲存設定:

Router#write memory Building configuration... [OK] Router#

### 驗證 SNMP 社群字串

請依照以下步驟操作,驗證SNMP社群字串。

1.驗證網路管理伺服器(NMS)和路由器之間是否存在TCP/IP連線

C:\>ping 172.16.99.20

2. Telnet至路由器:

prompt# **telnet 172.16.99.20** 3.在提示中輸入啟用密碼以進入啟用模式:

Router>enable Password: Router# 4.顯示執行中的組態並尋找SNMP資訊:

#### Router#show running-config

. . . .

....
snmp-server community public RO
snmp-server community private RW
....

在此輸出範例中,「public」是唯讀社群字串,而「private」是讀取/寫入社群字串。

如果未顯示 SNMP 資訊,請繼續執行以下步驟。如果列出任何SNMP命令,則您可以加以修改或停 用 **附註**:如果您沒有看到任何「snmp-server」陳述式,就表示路由器上未啟用SNMP。或者 ,您也可以在啟用模式下執行**show snmp**命令。如果您看到以下訊息,也表示路由器上未啟用 SNMP。例如:

Router#show snmp %SNMP agent not enabled Router#

5.退出啟用模式並返回主提示:

Router>

### 修改 SNMP 社群字串

完成以下步驟即可修改 SNMP 社群字串。

1. Telnet至路由器:

prompt# **telnet 172.16.99.20** 2.在提示中輸入啟用密碼以進入啟用模式:

Router>enable Password: Router# 3.顯示執行中的組態並尋找SNMP資訊:

Router#show running-config

Building configuration... ... snmp-server community public RO snmp-server community private RW ....

4.進入組態模式:

Router#configure terminal Enter configuration commands, one per line. End with CNTL/Z. Router(config)#

請依照以下步驟修改目前的唯讀(RO)社群字串:

a.使用以下命令刪除目前的唯讀 (RO) 社群字串:

Router(config)#no snmp-server community public RO 其中「public」是唯讀社群字串。

b.使用以下命令輸入新的唯讀 (RO) 社群字串:

Router(config)#snmp-server community XXXX RO

其中「XXXX」是唯讀社群字串。

請依照以下步驟修改目前的讀取/寫入(RW)社群字串:

a.使用以下命令刪除目前的讀取/寫入 (RW) 社群字串:

Router(config)#**no snmp-server community private RW** 其中「private」是讀取/寫入(RW)社群字串。

b.使用以下命令輸入新的讀取/寫入 (RW) 社群字串:

Router(config)#**snmp-server community YYYY RW** 其中「YYYY」是讀取/寫入社群字串.

5.退出組態模式並返回主提示:

Router(config)#exit

<sup>Router#</sup> 6.將修改後的組態寫入非揮發性RAM(NVRAM)以儲存設定:

Router#write memory Building configuration... [OK] Router#

## 停用/移除 SNMP 社群字串

請依照以下步驟操作,停用或移除SNMP社群字串。

1. Telnet至路由器:

prompt# **telnet 172.16.99.20** 2.在提示中輸入啟用密碼以進入啟用模式:

Router>enable Password: Router# 3.顯示執行中的組態並尋找SNMP資訊:

Router#show running-config

Building configuration... ... snmp-server community public RO snmp-server community private RW .... 4.進入組態模式: Router#configure terminal Enter configuration commands, one per line. End with CNTL/Z. Router(config)# 5.若要停用/移除目前的唯讀(RO)社群字串,請使用以下命令:

Router(config)#**no snmp-server community public RO** 其中「public」是唯讀社群字串。

6.若要停用/移除目前的讀取/寫入(RW)社群字串,請使用以下命令:

Router(config)#**no snmp-server community private RW** 其中「private」是讀取/寫入社群字串。

7.退出組態模式並返回主提示:

Router(config)#**exit** Router# 8.將修改後的組態寫入非揮發性RAM(NVRAM)以儲存設定:

Router#write memory Building configuration... [OK] Router#

## 在RSM上配置SNMP

## 啟用 SNMP 社群字串

RSM 執行的 Cisco IOS 軟體代碼與路由器相同。您可以完成<u>路由器</u>所述的相同程式,以便在 RSM上啟用SNMP。

## 驗證 SNMP 社群字串

完成以下步驟即可驗證 RSM 上的 SNMP 社群字串。

1. Telnet至Catalyst交換器(在我們的範例中使用的是Catalyst 5500):

prompt# **telnet** 172.16.99.55 2.在提示中輸入啟用密碼以進入啟用模式:

Cat5500>enable Password: Cat5500> (enable) 3.執行show module命令以顯示系統模組,並找到RSM模組。例如:

Cat5500> (enable) show module

Mod Slot Ports Module-Type Model Sub Status
1 1 0 Supervisor III WS-X5530 yes ok
2 2 Gigabit Ethernet Ext WS-X5410
3 3 9 Gigabit Ethernet WS-X5410 no ok
4 4 24 10BaseT Ethernet WS-X5010 no ok
5 5 1 Route Switch WS-X5302 no ok
6 6 1 Network Analysis/RMON WS-X5380 no ok
7 7 12 10/100BaseTX Ethernet WS-X5213A no ok
9 9 16 Token Ring WS-X5030 no ok
10 10 12 10BaseFL Ethernet WS-X5011 no ok
11 11 24 10/100BaseTX Ethernet WS-X5225R no ok
13 13 ASP/SRP no

· · · · · · ·

4.識別模組編號後,請對RSM模組啟動「作業階段」。例如:

Cat5500> (enable) session 5 Trying Router-5... Connected to Router-5. Escape character is '^]'.

RSM>

5.在提示中輸入啟用密碼以進入啟用模式:

RSM>**enable** Password: RSM# **6.顯示執行中的組態並尋找SNMP資訊**:

RSM#show running-config

Building configuration... .... snmp-server community public RO snmp-server community private RW ....

在此輸出中,「public」是唯讀社群字串,而「private」是讀取/寫入社群字串。

**附註**:如果您沒有看到任何「snmp-server」陳述式,就表示路由器上未啟用 SNMP。或者 ,您也可以在啟用模式下執行 **show snmp 命令。**如果您看到以下訊息,也表示路由器上未啟 用 SNMP。例如: **%SNMP** agent not enabled RSM#

7.退出啟用模式並返回主提示:

 $\mathsf{RSM}\#\texttt{exit}$ 

Cat5500> (enable)

## 修改/停用/移除SNMP社群字串

RSM 執行的 Cisco IOS 軟體代碼與路由器相同。您可以完成<u>路由器範例</u>所述的相同程式來修改、停 用或移除SNMP。

## 在多層交換器功能卡(MSFC)上設定SNMP

### 啟用 SNMP 社群字串

多層交換器功能卡 (MSFC) 執行的 Cisco IOS 軟體代碼與路由器相同。

#### 驗證 SNMP 社群字串

請依照以下步驟驗證多層交換器功能卡(MSFC)上的SNMP社群字串。

1. Telnet至Catalyst交換器(此範例中使用的是Catalyst 6509):

prompt# **telnet 172.16.99.66** 2.在提示中輸入啟用密碼以進入啟用模式:

Cat6509>enable Password: Cat6509> (enable) 3.執行show module命令以顯示系統模組,並找到MSFC模組。以下是範例:

#### Cat6509 (enable) show module

Mod Slot Ports Module-Type Model Sub Status
1 1 2 1000BaseX Supervisor WS-X6K-SUPIA-2GE yes ok
15 1 1 Multilayer Switch Feature WS-F6K-MSFC no ok 3 3 8 1000BaseX Ethernet WS-X6408A-GBIC no ok
4 4 48 10/100BaseTX Ethernet WS-X6348-RJ-45 yes ok
5 5 48 10/100BaseTX Ethernet WS-X6348-RJ-45 no ok
6 6 8 T1 WS-X6608-T1 no ok
7 24 FXS WS-X6624-FXS no ok
8 0 FlexWAN Module WS-X6182-2PA no ok

· · · ·

\_\_\_

#### 4識別模組編號後,請對MSFC模組啟動「作業階段」。例如:

Cat6509> (enable) session 15 Trying Router-15... Connected to Router-15. Escape character is '^]'.

MSFC>

5.在提示中輸入啟用密碼以進入啟用模式:

MSFC>enable Password: MSFC# 6.顯示執行中的組態並尋找SNMP資訊:

MSFC#show running-config

```
Building configuration...
....
snmp-server community public RO
snmp-server community private RW
....
```

在此輸出中,「public」是唯讀社群字串,而「private」是讀取/寫入社群字串。

**附註**:如果您沒有看到任何「snmp-server」陳述式,就表示路由器上未啟用SNMP。或者 ,您也可以在啟用模式下執行**show snmp**命令。如果您看到以下訊息,也表示路由器上未啟用 SNMP。例如:

MSFC#show snmp

%SNMP agent not enabled

MSFC#

7.退出啟用模式並返回主提示:

MSFC#exit Cat65509> (enable)

#### 修改、移除或停用SNMP社群字串

MSFC 執行的 Cisco IOS 軟體代碼與路由器相同。您可以完成<u>路由器範例</u>所述的相同程式來修改、 移除或停用SNMP。

## 相關資訊

- <u>思科資安顧問諮詢:Cisco IOS 軟體 SNMP 讀取/寫入 ILMI 社群字串漏洞</u>
- 思科資安顧問諮詢: Cisco IOS 軟體多重 SNMP 社群字串
- 技術支援與文件 Cisco Systems